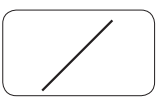

## 第4章 プレゼンテーション

学校生活でも、社会においても、研究成果や提案したいことをオーディエンス(聴衆)の前で 発表する場面が多くある。このように成果や提案を発表することを「プレゼンテーション」という。 プレゼンテーションでは、プレゼンテーションソフトウェアを利用する場面が多くなっている。 ここではMicrosoft社のPowerPointを使ったプレゼンテーションデータの作成について学ぼう。

## 第1節基本問題

基本問題1

\_

自己紹介をするプレゼンテーションデータを作成しよう

(保存ファイル名:自己紹介)

| 目的 | 「何のために」プレゼンテーションするのか、よく考える。                                           |
|----|-----------------------------------------------------------------------|
|    | 《基本問題1で考えること》                                                         |
|    | ・日方の名前を印象つけ、日方のことを知ってもらう。                                             |
| 対象 | オーディエンス=プレゼンテーションを聞く人(自分の発表を聞いている人)<br>は、どういった立場の人なのか、ターゲットを具体的に想定する。 |
|    | 《基本問題1で考えること》                                                         |
|    | ・クラスメイトに対して                                                           |
|    | ・趣味や勉強、クラブ活動など学校生活の仲間たちに対して                                           |
|    | ・学校の先生に対して                                                            |
| 条件 | どのようなデータを作成すればよいのかを考える。                                               |
|    | ∥ 其太明照 1 で夹きてこと                                                       |
|    | ▲本向感1 くちんること》                                                         |
|    | パのにりの時間は3万間とりる。                                                       |
|    | ・スライドは5枚作成1 次のようた構成とする                                                |
|    | 1枚日:タイトルスライド(タイトルと名前の紹介)                                              |
|    | 2枚日:趣味や特技                                                             |
|    | 3枚目:いままでがんばってきたこと                                                     |
|    | 4 枚目:将来の夢                                                             |
|    | 5枚目: クラスメイトへのメッセージ                                                    |
|    | ・画像データなども利用する。                                                        |
|    | PowerPointでは、文字データだけではなく、ディジタルカメラで撮影                                  |
|    | した写真や自分で描いたイラスト(静止画)などの画像、ビデオカメラ                                      |
|    | で撮影した映像(動画)のほか、WordやExcelで作成したデータを貼り                                  |
|    | 付けて使用することもできる。                                                        |

〈解説〉

1. テキストの入力

スライドにあるテキストボックスをクリッ クし、文字を入力する。PowerPointでは、画 面に表示される文字はテキストボックスを使 用して入力することになる。

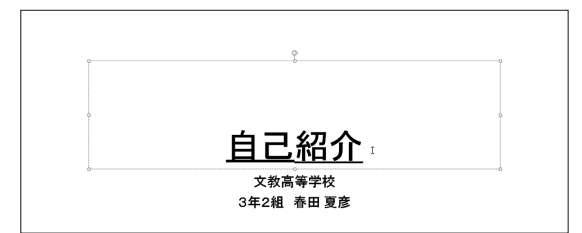

 新しいスライドの追加・レイアウトの活用 [ホーム] リボンにある[新しいスライド]ボタ ンをクリックすると、スライドのレイアウト のテンプレートが一覧表示される。新しく追

加したいスライドに対して適切なレイアウトを選択する。

通常は「タイトルとコンテンツ」を選択する。

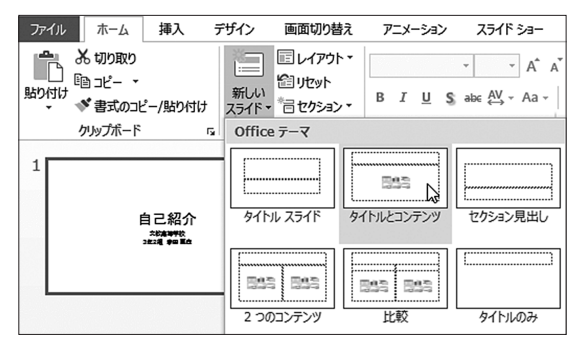

## 3. 画像の挿入

[挿入] リボンにある<u>画像</u>ボタンをクリック すると、ファイルに保存されている画像を選 択することができる。

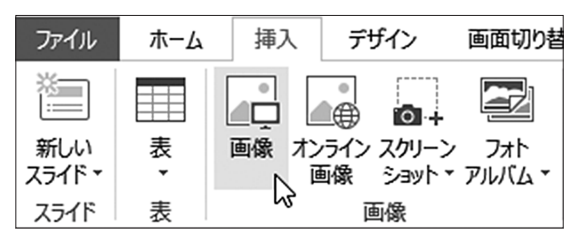

**4.** SmartArt・ビデオ・オーディオの挿入 [挿入] リボンにあるSmartArtやビデオ・ オーディオのボタンをクリックすると、Smart

Artや動画・音声ファイルを挿入できる。

SmartArt
ビデオ オーディオ
メディア

SmartArtとは、Office2007以降のバージョ ンで利用できる図表作成機能で、Word・ Excel・PowerPointなどで共通して使うことが できる。SmartArtを使うと、面倒な図形操作 なしで、体裁のよい図表を、テキストを箇条 書きで入力するだけで作成することができる。 組織図やプロセス図など、情報を視覚的に表 現することができる。

## プレゼンテーションのポイント①「情報のプレゼント」

「プレゼンテーション」とよく似た言葉に"プレゼント"という言葉があります。プレゼント とは、贈り物のことです。プレゼントをするときには、どんなものを選べば受け取ってくれる 人に喜んでもらえるのかを、じっくりと時間をかけて考えます。その贈り物を相手が喜んでく れたらうれしいですよね。プレゼンテーションも同じです。プレゼンター(話し手)からオーディ エンス(聞き手)へ、しっかりと準備された情報をプレゼントすることで、聞き手となる人に 必要だと感じてもらい、喜んでもらえるようにしましょう。